## ПРАВИЛА ПРОВЕДЕНИЯ ВСТУПИТЕЛЬНЫХ ИСПЫТАНИЙ НА ОНЛАЙН-ПЛАТФОРМЕ УНИВЕРСИТЕТА С ИСПОЛЬЗОВАНИЕМ ПРОГРАММЫ ПРОКТОРИНГА

Вступительные экзамены с использованием дистанционных технологий проводятся на базе ЭИОС РГУ им. А.Н. Косыгина дистанционного обучения Moodle при обязательной идентификации личности поступающего с применением систем прокторинга и привлечением прокторов, контролирующих процесс проведения экзамена в режиме реального времени с наблюдением через камеру как за поступающим, так и за его рабочим столом на ПК, определяющих соответствие вашего поведения по следующим правилам:

- □ вы даете свое согласие на аудио- и видеозапись и последующее хранение результатов вступительного испытания;
- веб-камера должна быть установлена строго перед лицом, не допускается установка камеры сбоку, при участии о вступительном испытании по дисциплине «Рисунок», «Композиция» камера мобильного телефона устанавливается, так, чтобы было видно, как вы выполняете задание;
- Голова должна полностью помещаться в кадр, не допускается частичный или полный уход из поля видимости камеры;
- □ лицо должно находиться в центре области обзора веб-камеры и занимать не менее 10% захватываемого камерой пространства на протяжении всего сеанса;
- лицо должно быть освещено равномерно, источник освещения не должен быть направлен в камеру или освещать только одну половину лица;
- 🖵 волосы, одежда, руки или что-либо другое не должно закрывать область лица;
- не разрешается надевать солнцезащитные очки, можно использовать очки только с прозрачными линзами;
- □ в комнате не должно находиться других людей;
- в комнате должны отсутствовать настенные рисунки и плакаты, которые могут использоваться как вспомогательные материалы
- □ на время вступительного испытания запрещается покидать свое рабочее место;
- на фоне не должно быть голосов или шума, идеально, если вступительное испытание будет проходить в тишине;
- прохождение вступительного испытания должно осуществляться в браузере, окно которого должно быть развернуто на весь экран, нельзя переключаться на другие приложения (включая другие браузеры) или сворачивать браузер, нельзя открывать сторонние вкладки (страницы);
- на компьютере должны быть отключены все программы, использующие вебкамеру, кроме браузера;
- □ запрещается записывать каким-либо образом материалы и содержимое вступительного испытания, а также передавать их третьим лицам;
- запрещается пользоваться звуковыми, визуальными или какими либо еще подсказками;
- в случае обнаружения попытки обмануть систему или проктора (наблюдателя за проведением мероприятия), результаты вступительного испытания аннулируются.

во вступительном испытании, в том числе и с применением Для участия необходимо через личный кабинет абитуриента на дистанционных технологий официальном сайте университета <u>https://kosygin-rgu.ru/abiturient/regabit.aspx</u> подать заявление о приеме с приложением необходимых сканированных форм документов. В случае, если абитуриент по каким-либо причинам (к примеру, дальность проживания) не может принять участие в очных вступительных испытаниях, организуемых РГУ А.Н. Косыгина, им. участие вступительных испытаниях BO использованием дистанционных технологий осуществляется по заранее направленному заявлению в приемную комиссию, но не позднее чем за три рабочих дня до проведения экзамена в соответствии с расписанием https://kosyginrgu.ru/abiturient/poz/raspisanie-vstupitelnih-ispitaniy-2020.aspx

Дистанционные вступительные испытания могут быть организованы в несколько потоков в соответствии с расписанием вступительных испытаний, решение о назначении потока принимается приемной комиссией

Для прохождения вступительных испытаний поступающему заблаговременно и самостоятельным образом необходимо подготовиться к участию во вступительных испытаниях с использованием дистанционных технологий, организовав себе рабочее место, обеспеченное:

- Персональным компьютером (ноутбуком), удовлетворяющим техническим требованиям системы прокторинга
- □ Стабильным интернетом
- 🛛 Необходимыми канцтоварами и инвентарем

**Персональный компьютер или ноутбук должны** обладать камерой, микрофоном, динамиками и доступом в сеть Интернет, со следующими техническими параметрами:

| Параметр                            | Технические требования                                                                                 |
|-------------------------------------|----------------------------------------------------------------------------------------------------|
| Веб-браузер                         | Версия программного обеспечения не ниже: Chrome 72, Opera 59, Firefox 66, Edge 79, Яндекс.Браузер 19.3 |
| Операционная система                | Версия программного обеспечения не ниже:<br>Windows 7, macOS 10.12 "Sierra", Linux                     |
| Веб-камера                          | 640x480, 15 кадров/с                                                                                   |
| Микрофон                            | любой для связи с проктором или преподавателем                                                         |
| Динамики (колонки, или<br>наушники) | для связи с проктором или преподавателем                                                               |
| Сеть (интернет)                     | постоянная скорость не менее 192 Кбит/с                                                                |

Для прохождения вступительного испытания по дисциплине «Рисунок», «Композиция» помимо персонального компьютера или ноутбука, с указанными

выше характеристиками, вам необходимо иметь **мобильный телефон,** со следующими техническими параметрами:

| Параметр                                | Технические требования                                                          |
|-----------------------------------------|---------------------------------------------------------------------------------|
| Мобильная версия                        | Версия программного обеспечения не ниже:<br>Android 4.4+ Chrome, iOS 12+ Safari |
| QR-код                                  | Считывание                                                                      |
| Сеть (интернет)                         | постоянная скорость не менее 5 Мбит/с.                                          |
| Тариф мобильного интернета<br>интернета | С расчетом на большой объем трафика видеопотока.                                |

Не позднее, чем за один день до даты проведения экзамена с использованием дистанционных технологий, согласно установленному расписанию, поступающий получает на электронную почту, указанную в заявлении:

- Подтверждение о назначении вступительного испытания по дисциплине, точную дату и время проведения (московское)
- Пароль и логин для входа ЭИОС РГУ им. А.Н. Косыгина <u>https://kosygin-rgu.ru/eios/index.aspx</u>
- □ Инструкцию по использованию
- Контакты технического специалиста, ответственного за проведение вступительного экзамена с использованием дистанционных технологий (электронная почта)

Не менее чем за 1 день до даты вступительного испытания, вам необходимо проверить совместимость компьютера (ноутбука) с системой прокторинга по ссылке: <u>https://proctoredu.ru/check.</u>

## Этапы проверки:

- 1) Проверка браузера.
- 2) Проверка веб-камеры. Следует разрешить браузеру использовать камеру. Нажмите «Разрешить».

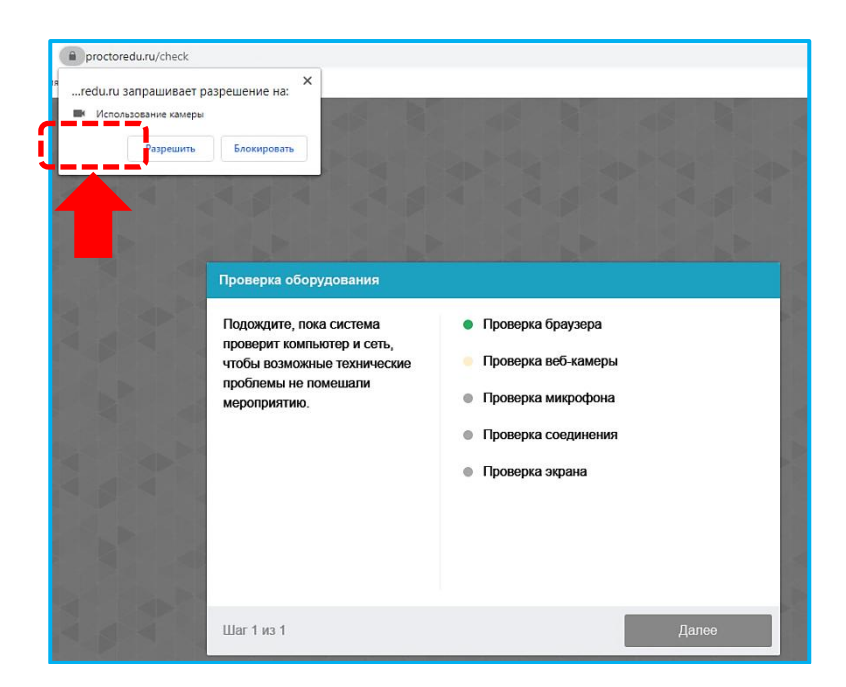

3) Проверка микрофона. Следует дать доступ в браузере к микрофону. Нажмите «Разрешить».

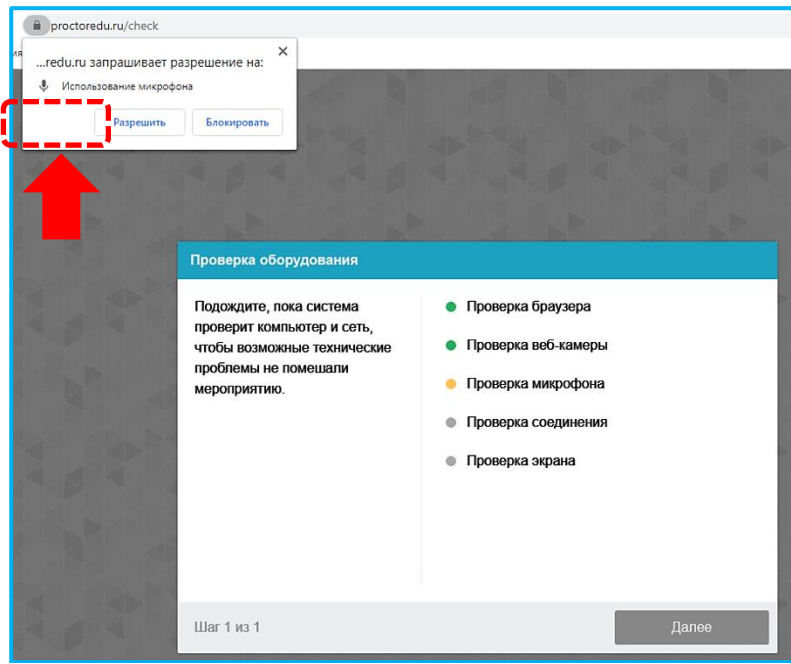

- 4) Проверка соединения. Проверяется возможность передачи видеотрафика в вашей сети по технологии WebRTC.
- 5) Проверка экрана. Следует дать доступ ко всему экрану. Выберите вкладку весь экран. Нажмите область экрана на картинке, далее нажмите «Поделиться».

| Весь экран                                                                                                    | Окно программы                          | Вкладка Chrome |
|----------------------------------------------------------------------------------------------------|-----------------------------------------|----------------|
| <ul> <li>В ремона украинации и<br/>к. 2. 3. Суровски разл.<br/>Примен у Ава, Флана,<br/>оружирута,<br/>оружирута,<br/>оружирита,<br/>оружирута,<br/>оружирута,<br/>оружирита,<br/>оружирита,<br/>оружирна,<br/>оружирита,<br/>оружирита,<br/>оружирита,<br/>оружир</li></ul> |                                         |                |
|                                                                                                    |                                         |                |
|                                                                                                    |                                         |                |
|                                                                                                    |                                         |                |
|                                                                                                    | -                                       |                |
|                                                                                                    |                                         |                |
|                                                                                                    | Bron Brow (from 1999) Areas (from 1999) |                |
|                                                                                                    |                                         |                |

После успешной технической проверки оборудования появиться сообщение

УСПЕХ: ваш компьютер соответствует техническим требованиям и совместим с процедурой прокторинга. Дополнительно можно проверить веб-камеру, микрофон и сеть по ссылкам:

• **Тест веб-камеры** <u>https://ru.webcamtests.com/</u> Нажмите «Разрешить»

| Тест веб-камеры                             | 📑   📩 б отзывов   📕   🕃                                                                             |
|---------------------------------------------|----------------------------------------------------------------------------------------------------|
| 🧕 Тест веб-камеры 🖂                         | Доступ к камере                                                                                     |
| <u>апись видео Просмотрщик камеры Прове</u> | Сайт https://ru.webcamtests.com запрашивает<br>разрешение использовать камеру вашего устройства     |
|                                             | Разрешить Блокировать                                                                               |
| Область тестирования                        | Оцените свою камеру                                                                                 |
| 🗞 В ожидании вашего разрешения              | Проверьте <u>насколько качественна</u> ваша<br>камера!                                              |
| videoinput#1                                | <ul> <li>Оставьте отзыв о своей камере и узнайт<br/>место в рейтинге самых лучших камер.</li> </ul> |
| Тестировать камеру                          | Тип камеры*                                                                                         |
|                                             | Встроенная                                                                                          |
|                                             | Название камеры                                                                                     |
|                                             | Оставьте поле пустым, если не знаете название вашей кам                                             |
|                                             | Тип устройства*                                                                                     |
|                                             | Ноутбук                                                                                             |
|                                             | Название устройства*                                                                                |
|                                             | Например, Samsung Galaxy S8+ или MacBook Pro 13" (2017                                              |

Проверить микрофон онлайн, тест работы микрофона https://webcammictest.com/ru/check-microphone.html Нажмите «Разрешить»

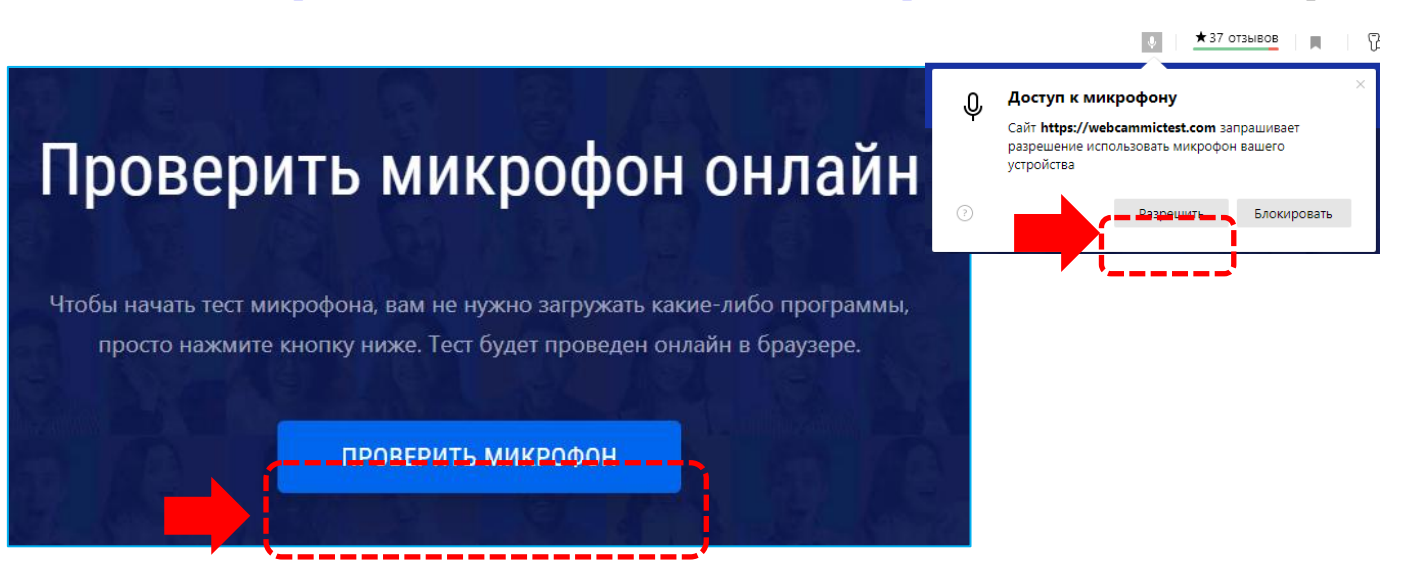

## • WebRTC Troubleshooter <u>https://test.webrtc.org/</u>

Для тестирования веб-камеры, микрофона и динамиков нам необходимо разрешение на использование их можно утвердить, нажмите «Разрешить»

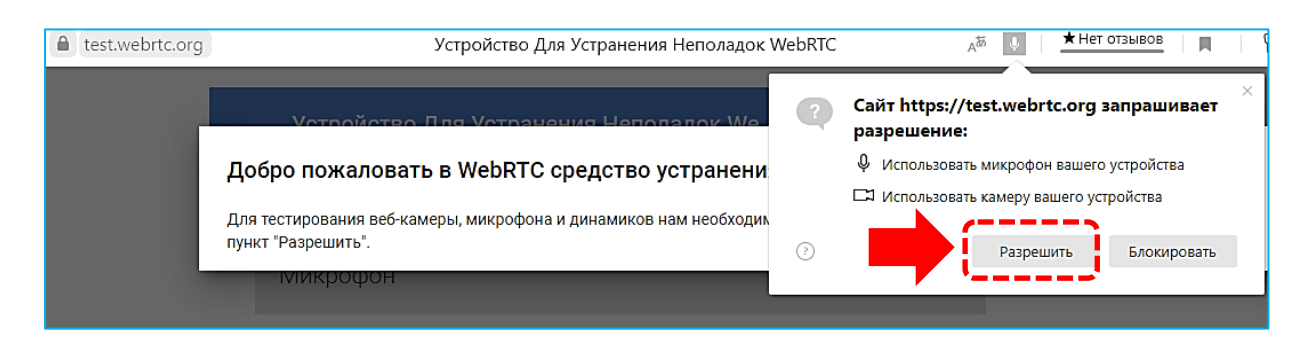

При проверке компьютера или ноутбука могут возникнуть технические проблемы, возможные решения проблем по результатам проверки приведены в таблице 1.

Таблица 1

| Проблема            | Решение                                                 |
|---------------------|---------------------------------------------------------|
| 1) Ошибка на этапа  | Ваш веб-браузер не соответствуем минимальным            |
| проверки браузера   | требованиям системы прокторинга. Установите браузер     |
|                     | Google Chrome последней версии и повторите попытку.     |
| 2) Ошибка на этапе  | Веб-камера не работает или блокируется другим           |
| проверки            | приложением на компьютере. Проверьте                    |
| веб-камеры          | работоспособность веб-камеры в браузере; закройте       |
|                     | другие приложения, которые могут работать с камерой;    |
|                     | отключите антивирус; выберите в настройках браузера     |
|                     | правильную камеру, если на компьютере несколько веб-    |
|                     | камер. Если камера работает, но ошибка остается, то     |
|                     | попробуйте перезагрузить компьютер.                     |
| 3) Ошибка на этапе  | Микрофон не работает или отключен в настройках          |
| проверки микрофона  | вашего компьютера (операционной системы). Нужно         |
|                     | повысить громкость микрофона или подключить другой      |
|                     | микрофон и выбрать его в диалоге настроек браузера.     |
|                     | Проверьте работоспособность микрофона в браузере.       |
| 4) Ошибка на этапе  | Нет доступа к экрану, ваш браузер не поддерживает       |
| проверки экрана     | захват экрана, вы не дали к нему доступ, вы дали доступ |
|                     | только к части экрана.                                  |
|                     | Если отображается запрос доступа к экрану, то           |
|                     | предоставьте доступ, если нет, то обновите браузер.     |
| 5) Ошибка на этапе  | На вашем компьютере или вашим интернет-провайдером      |
| проверки соединения | блокируется передача видеотрафика по технологии         |
|                     | WebRTC. Скорость передачи данных должна быть не         |
|                     | ниже 256 Кбит/с, а также в сети не должны блокироваться |
|                     | порты TCP/UDP 3478. Создавать проблему также могут      |
|                     | расширения в браузере, такие как блокировщик рекламы    |
|                     | AdBlock. Отключите все расширения в браузере,           |
|                     | подключитесь через другой интернет или используйте      |
|                     | другой.                                                 |

В день проведения вступительного испытания за 40 минут до его начала поступающему необходимо:

- Подключиться к общению с сотрудником приемной комиссии для проведения краткого инструктажа о правилах проведения вступительных испытаний с использованием дистанционных технологий
- □ Перейти в ЭИОС РГУ им. А.Н. Косыгина <u>https://kosygin-rgu.ru/eios/index.aspx</u>
- 🗖 Пройти процедуры идентификации личности участника экзамена
- Получить сгенерированное случайным образом задание вступительного испытания

В во время проведения вступительного испытания поступающему необходимо:

- Соблюдать правила поведения на экзамене
- Выполнять сгенерированные случайным образом задания вступительного испытания в соответствии с указанием к их выполнению
- □ Представлять ответ в ЭОИС РГУ им. А.Н. Косыгина в соответствии с указанием к представлению ответа
- Ориентироваться на продолжительность вступительного испытания
- □ Завершить выполнение вступительного испытания в соответствии с инструкцией